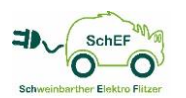

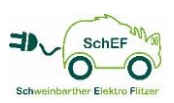

# Leitfaden für den Umgang mit dem Carsharing-Fahrzeug "SchEF"

### Inhalt

| 1 | Allgemeines zum Fahrzeug |                                                           |    |  |  |  |  |
|---|--------------------------|-----------------------------------------------------------|----|--|--|--|--|
| 2 | 2 Ladung des Fahrzeuges  |                                                           |    |  |  |  |  |
|   | 2.1                      | Laden an der eigenen Tankstelle am Hauptplatz             | .2 |  |  |  |  |
|   | 2.2                      | Laden an einer öffentlichen Tankstelle                    | .3 |  |  |  |  |
| 3 | Öffr                     | nen des Fahrzeuges                                        | 3  |  |  |  |  |
| 4 | Ent                      | riegeln des Ladesteckers:                                 | 3  |  |  |  |  |
| 5 | Sta                      | rten des Fahrzeuges:                                      | 4  |  |  |  |  |
| 6 | Sta                      | ndheizung, sowie Heizen und Kühlen                        | 5  |  |  |  |  |
| 7 | Kos                      | sten der Mitgliedschaft und Benützung des Fahrzeuges      |    |  |  |  |  |
| 8 | Res                      | servierungssystem Caruso                                  | 6  |  |  |  |  |
|   | 8.1                      | Einloggen und Anlegen einer Reservierung für das Fahrzeug | .6 |  |  |  |  |
|   | 8.2                      | Ändern des persönlichen Passwortes                        | .7 |  |  |  |  |
|   | 8.3                      | Ladezustand des Fahrzeuges                                | .8 |  |  |  |  |
|   | 8.4                      | Abmelden vom System                                       | .9 |  |  |  |  |

# 1 Allgemeines zum Fahrzeug

Das Fahrzeug selbst steht am Hauptplatz, direkt vor der zugehörigen Ladesäule und wird von dieser bei Nichtgebrauch ständig geladen.

- Elektronische Vignette vorhanden,
   Zahlungsbestätigung in Sonnenblende am Fahrersitz
- Zulassungsschein in der Sonnenblende am Fahrersitz
- Pannendreieck, Erste-Hilfe-Ausrüstung und Warnweste in Fahrertür
- > Reifen Pannenset im Kofferraum
- Ladekabel f
  ür öffentliche und private Tankstellen im Kofferraum

# 2 Ladung des Fahrzeuges

Entweder mit "Typ2 Ladekabel" oder "intelligentem Ladekabel" (NRGKick)

Typ2 Ladekabel zum Aufladen an öffentlichen Stromtankstellen (Wallbox)

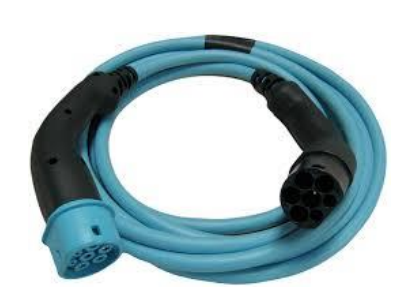

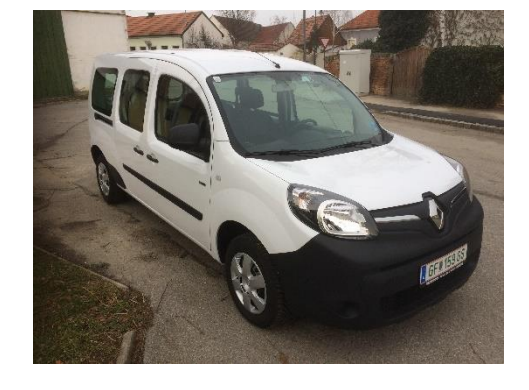

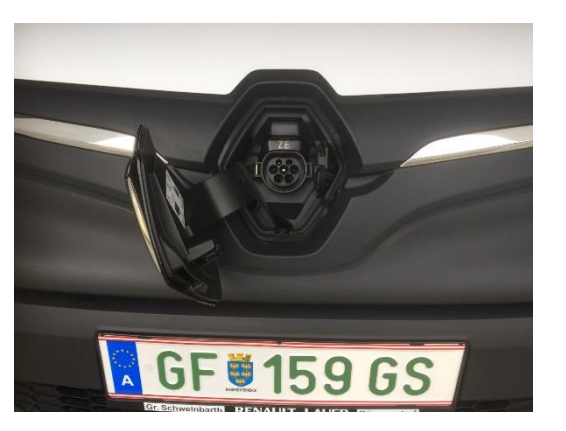

Leitfaden für die Benutzung des Carsharing-Fahrzeuges "SchEF"

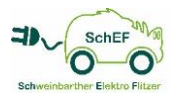

NRGKick zum Aufladen im Haushalt (230V und 400V)

Es sind für den NRGKick Adapter im Fahrzeug für:

- > 400V/32A Cekon-Steckdose
- 400V/16A Cekon-Steckdose
- 230V Schukosteckdose
- 230V Camping-Steckdose

#### 2.1 Laden an der eigenen Tankstelle am Hauptplatz

Es ist ein Kabel an der Ladesäule vorhanden, das muss lediglich am Fahrzeug angesteckt werden. Am besten, vorher das Fahrzeug versperren, dann – als letzte Aktion – das Fahrzeug anstecken. Der Stecker verriegelt und kann nicht mehr vom Fahrzeug ohne öffnen des Fahrzeuges abgesteckt werden. Mit dem kurzen Aufblinken der Warnblinkanlage wird der Start des Ladevorganges signalisiert.

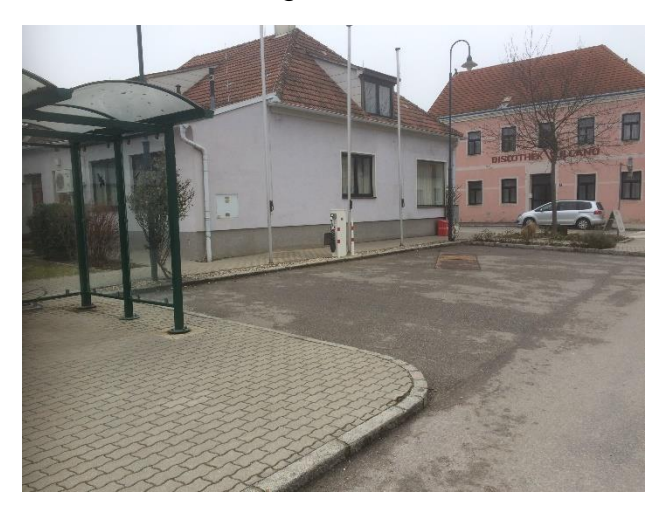

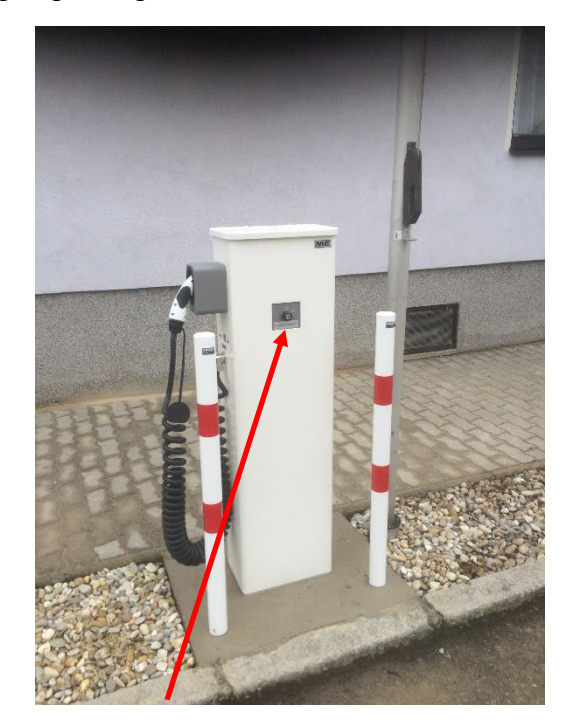

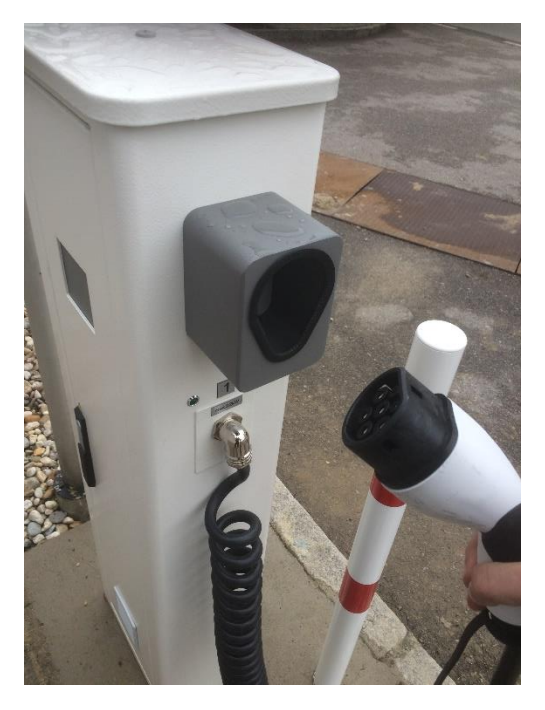

Mit dem Schlüsselschalter, der im Fahrzeug im Handschuhfach liegt, kann bei Bedarf die Tankstelle vor dem Tanken ein- und danach wieder ausgeschaltet werden. Damit wird verhindert, dass fremde Fahrzeuge die Tankstelle nutzen können.

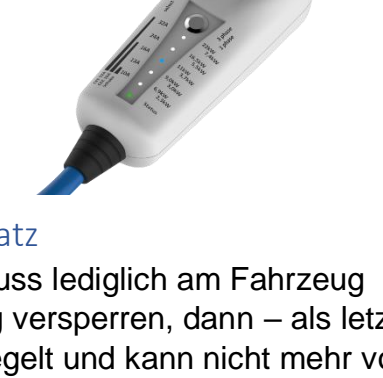

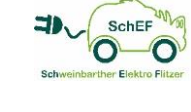

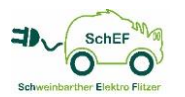

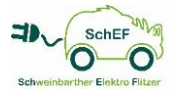

### 2.2 Laden an einer öffentlichen Tankstelle

#### Smatrics-Karte steckt in Caruso-Abrechnungseinheit auf der Windschutzscheibe

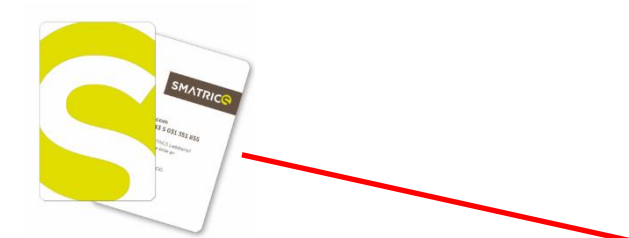

Beim Tanken an einer Smatrics-Tankstelle wird der Tankvorgang mit der Smatrics-Karte gestartet und der Betrag direkt mit der Gemeinde abgerechnet. Bei allen anderen öffentlichen Tankstellen (z.B. EVN-Tanke, ELLA usw.) muss dies der Benutzer selbst bezahlen.

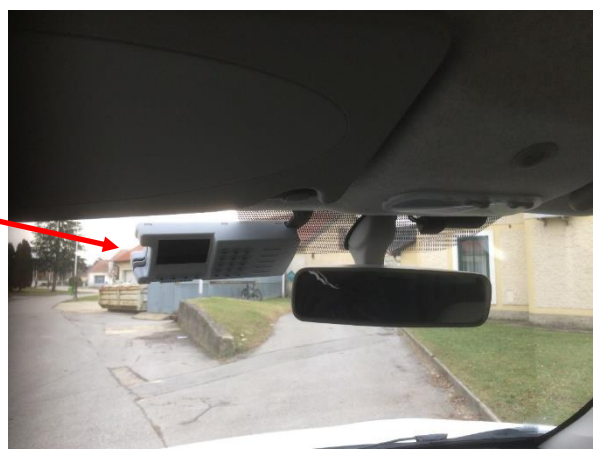

### 3 Öffnen des Fahrzeuges

Mit der Schlüsselkarte auf die blaue Fläche an der Windschutzscheibe ca. 1 Sekunde halten. Wenn eine gültige Reservierung vorliegt, dann wird das Fahrzeug entsperrt und auch der Ladestecker entriegelt.

#### 4 Entriegeln des Ladesteckers:

- > Mit Taster auf dem Zündschlüssel "aufsperren"
- Mit Schalter rechts vom Ganghebel
- Mit Zugangskarte

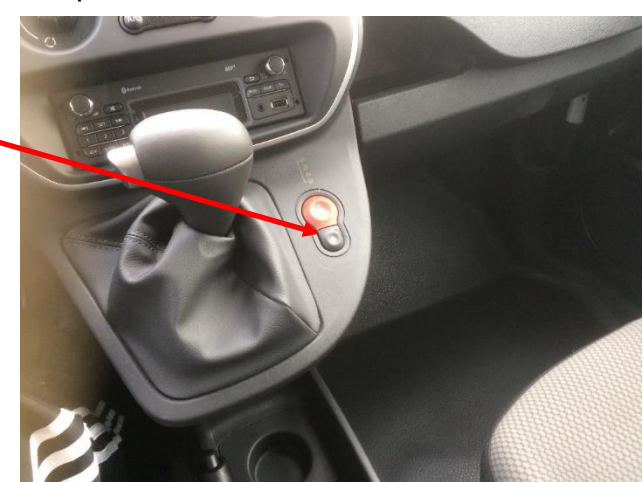

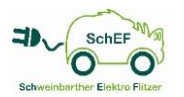

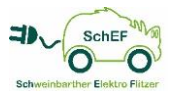

### 5 Starten des Fahrzeuges:

Nach dem Abziehen des Ladesteckers ist das Fahrzeug fahrbereit.

Ganghebel ist in Stellung "P" für Parken

Zündschlüssel drehen bis Anzeige an Instrumententafel

Dann noch Zündschlüssel weiterdrehen und Fahrzeug "starten"

Anzeige "GO" erscheint, Fahrzeug ist fahrbereit.

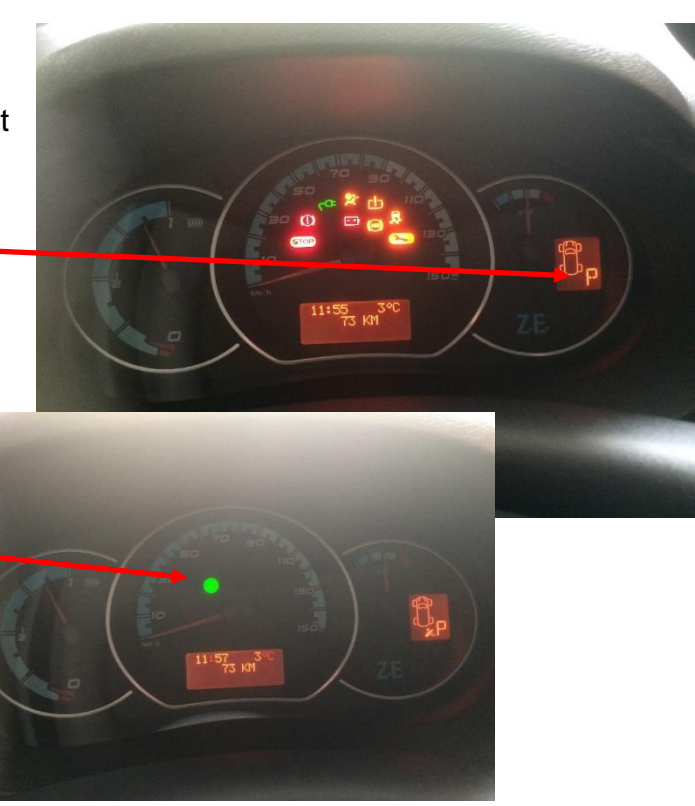

Auf die Bremse steigen und Ganghebel in Stellung

"D" für vorwärts Fahren (drive) oder

"R" für rückwärtsfahren bringen.

Stellungsanzeige wird auf Instrumententafel angezeigt

Mögliche Stellungen des Schalthebels:

P = Parken

- R = Retour fahren
- N = Neutral (Leerlauf)
- D = Drive (vorwärts fahren)

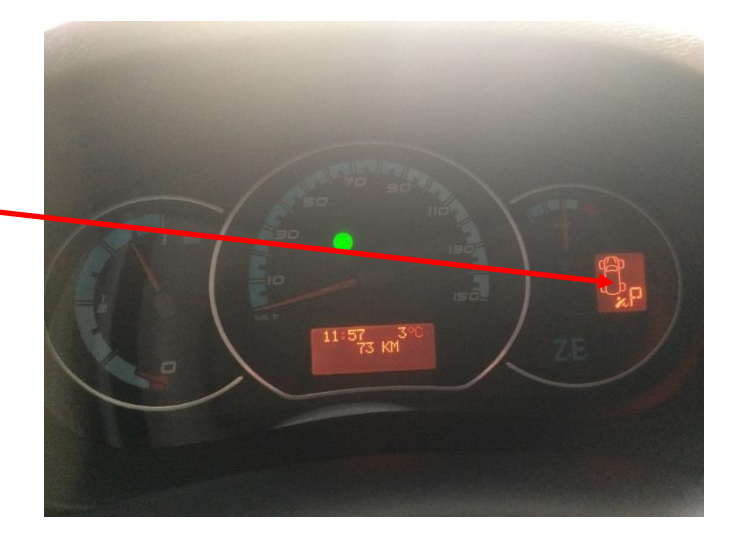

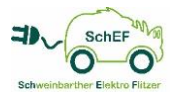

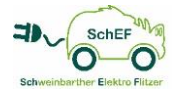

### 6 Standheizung, sowie Heizen und Kühlen

Fahrzeug muss gelegentlich an eine Tankstelle!

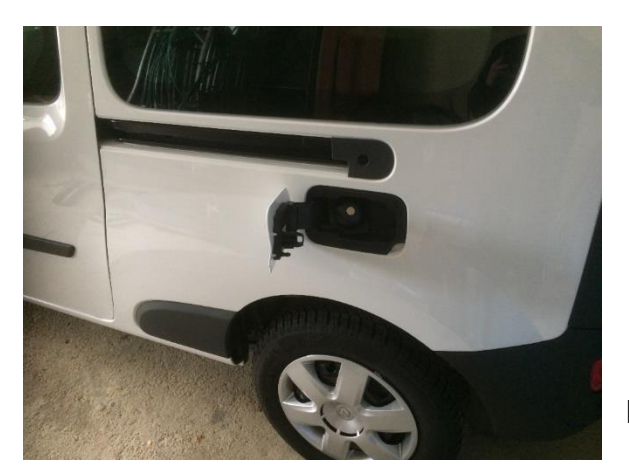

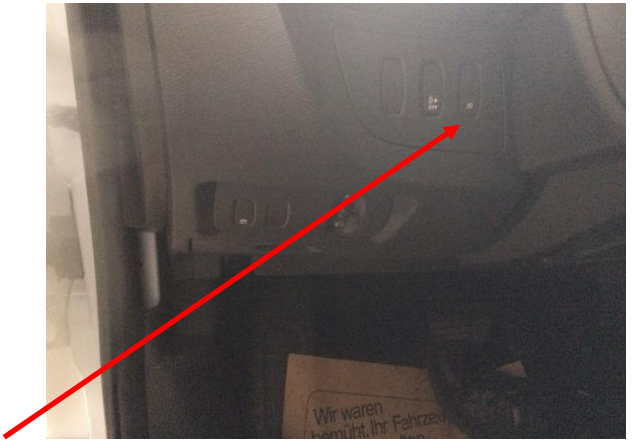

Einschalten der Standheizung

<complex-block>

### 7 Kosten der Mitgliedschaft und Benützung des Fahrzeuges

- Mitgliedsbeitrag von € 150,- je Jahr
- Kosten von € 0,15 je km
- Stundenpauschale von € 1,- ab der 4. Stunde
- Gilt für Mitglieder und alle im gemeinsamen Haushalt lebenden Personen (mit gültigem Führerschein und nach Einschulung). Die angemeldete Person haftet dafür, dass die anderen Personen, die das Fahrzeug nützen, sowohl den dafür notwendigen Führerschein besitzen, als auch in der Lage sind, das Fahrzeug zu lenken.
- Gilt bei Vereinen für alle Mitglieder des Vereins (mit gültigem Führerschein und nach Einschulung). Die angemeldete Person des Vereins haftet dafür, dass die anderen Personen, die das Fahrzeug benützen, sowohl den dafür notwendigen Führerschein besitzen, als auch in der Lage sind, das Fahrzeug zu lenken.

Leitfaden für die Benutzung des Carsharing-Fahrzeuges "SchEF"

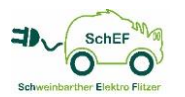

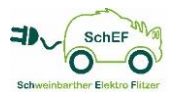

#### 8 Reservierungssystem Caruso

unter <u>www.carusocarsharing.at</u> erfolgt der Log-In.

Alle Benutzer werden bei Bekanntgabe der Teilnahme zu diesem Projekt einmalig **zentral** im System angelegt, und erhalten daraufhin ihren eigenen Schlüssel. Bitte aufmerksam die Nutzungsbedingungen und das Anmeldeformular lesen!

Benötigt werden von jedem Teilnehmer:

- Vor- und Zuname
- ➢ Adresse
- Geburtsdatum
- > Kontodaten (IBAN und BIC) für Bankeinzug
- > Kopie des eigenen Führerschein
- > Mailadresse für Informationen und Termine zum Fahrzeug
- > Telefonnummer für die schnelle Erreichbarkeit (auch untereinander)

#### 8.1 Einloggen und Anlegen einer Reservierung für das Fahrzeug

Aufrufen der Webseite www.carusocarsharing.at.

#### Den Button "EINLOGGEN" anwählen

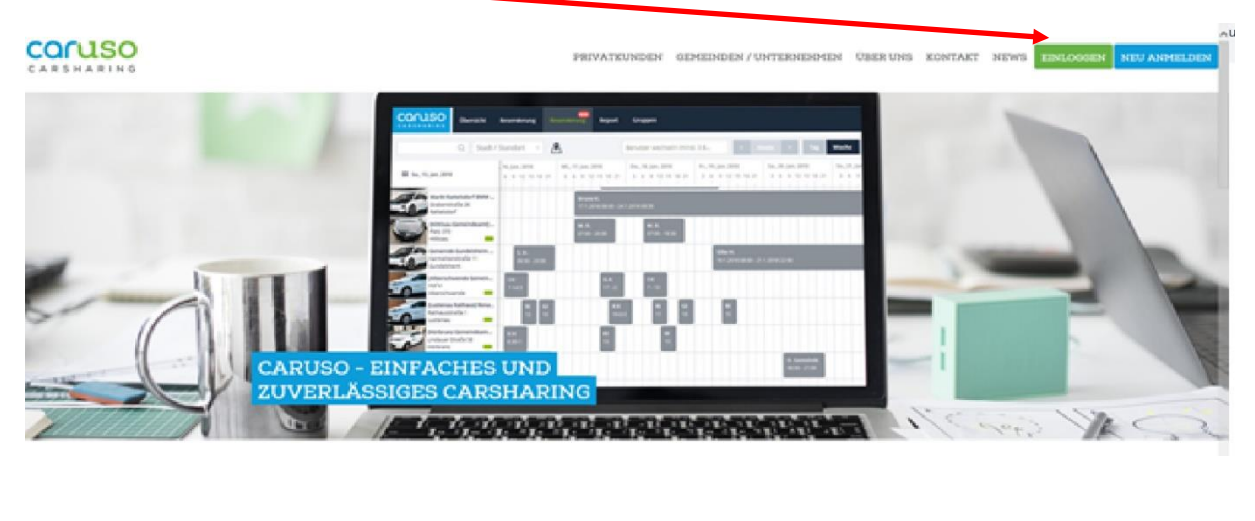

|                                                                                                    | Benutzer / E-Mail:                                                                                    |                                       |  |
|----------------------------------------------------------------------------------------------------|----------------------------------------------------------------------------------------------------|---------------------------------------|--|
| Die angegebene Mailadresse ist gleichzeitig auch der Benutzername                                           | Passwort<br>Anmelden                                                                                  | Benutzername oder Passwort vergessen? |  |
| Das Standardpasswort wurde einmalig bekannt gegeben und sollte individuell geändert werden (siehe Punkt 2)! | Bitte registrieren Sie sich zuerst hier wenn Sie noch keinen Account haben:<br>Kostenlos registrieren |                                       |  |
| 、                                                                                                    | Testlogin:<br>Benutzername: <b>zemtu</b><br>Passwort: <b>zemtu</b>                                    |                                       |  |

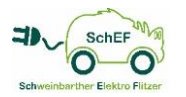

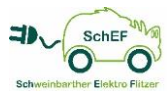

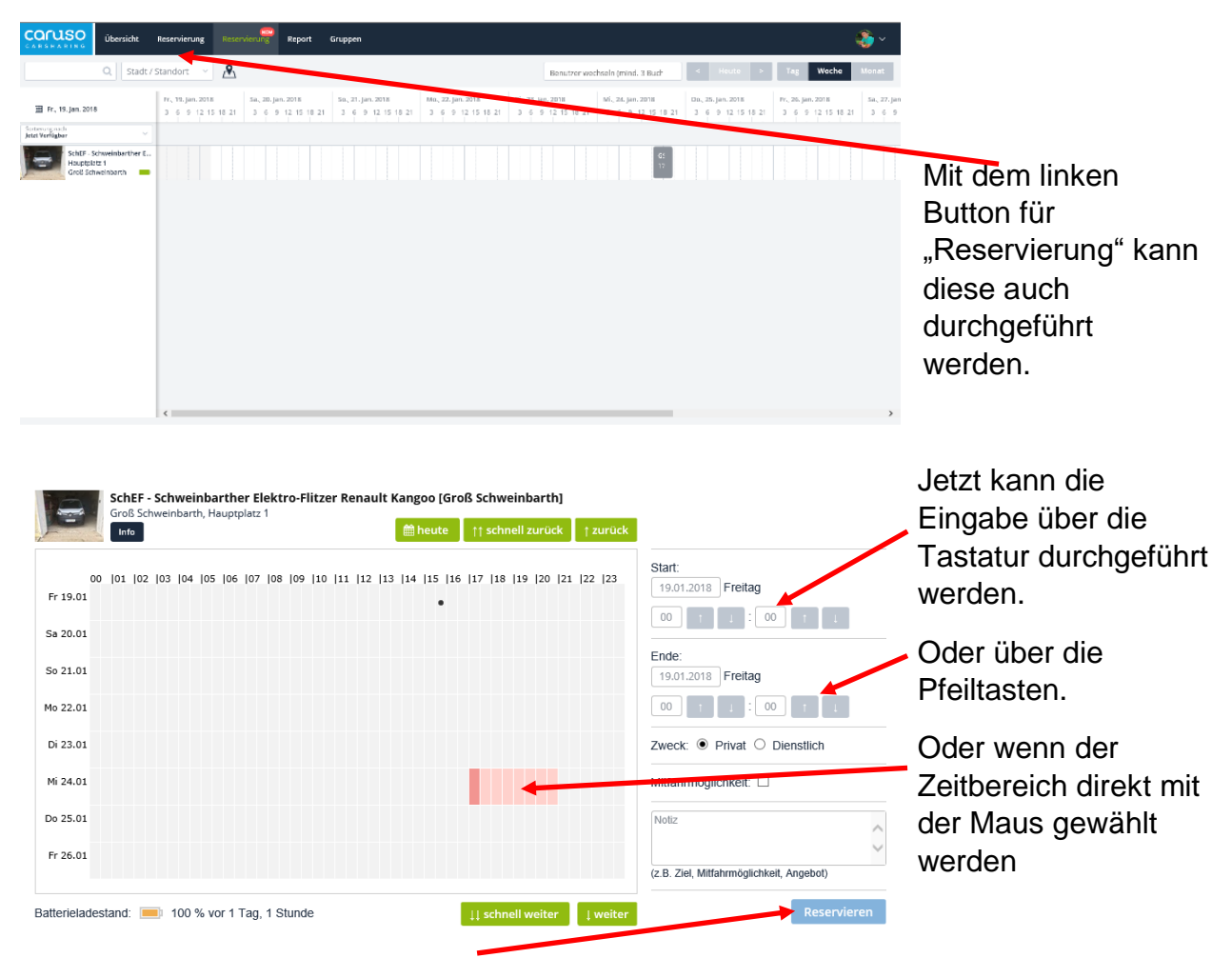

Dann nur mehr den Button "Reservieren" drücken und fertig.

### 8.2 Ändern des persönlichen Passwortes

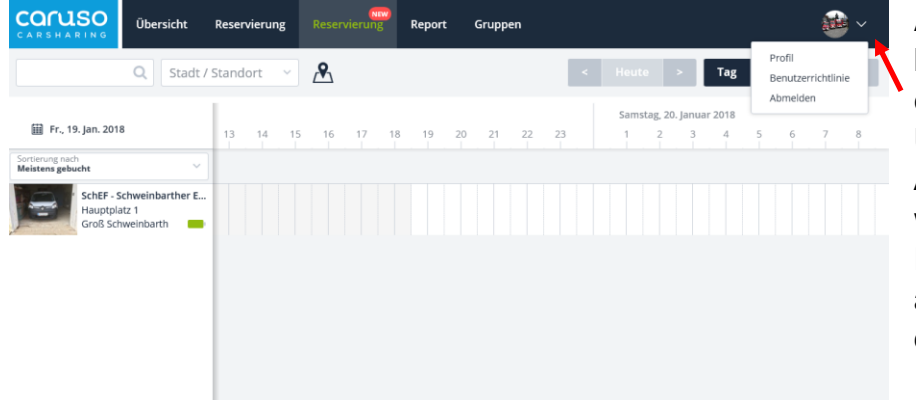

Auf die Pfeiltaste klicken. Daraufhin erscheint das Untermenü. Über den Anwahlpunkt "Profil" werden persönliche Einstellungen angezeigt, bzw. können diese verändert werden.

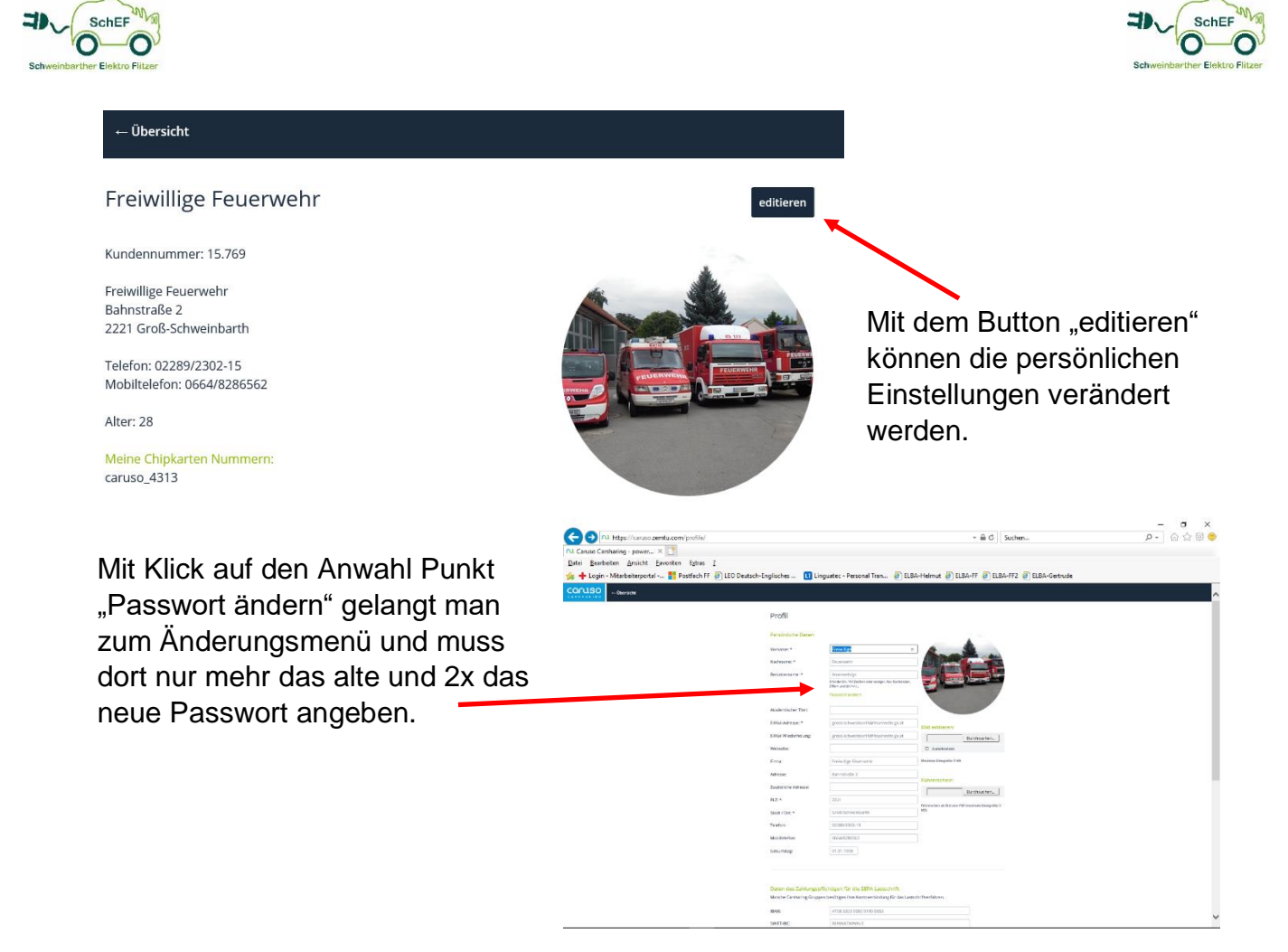

#### 8.3 Ladezustand des Fahrzeuges

Es ist immer online der aktuelle Ladezustand des Akkus verfügbar.

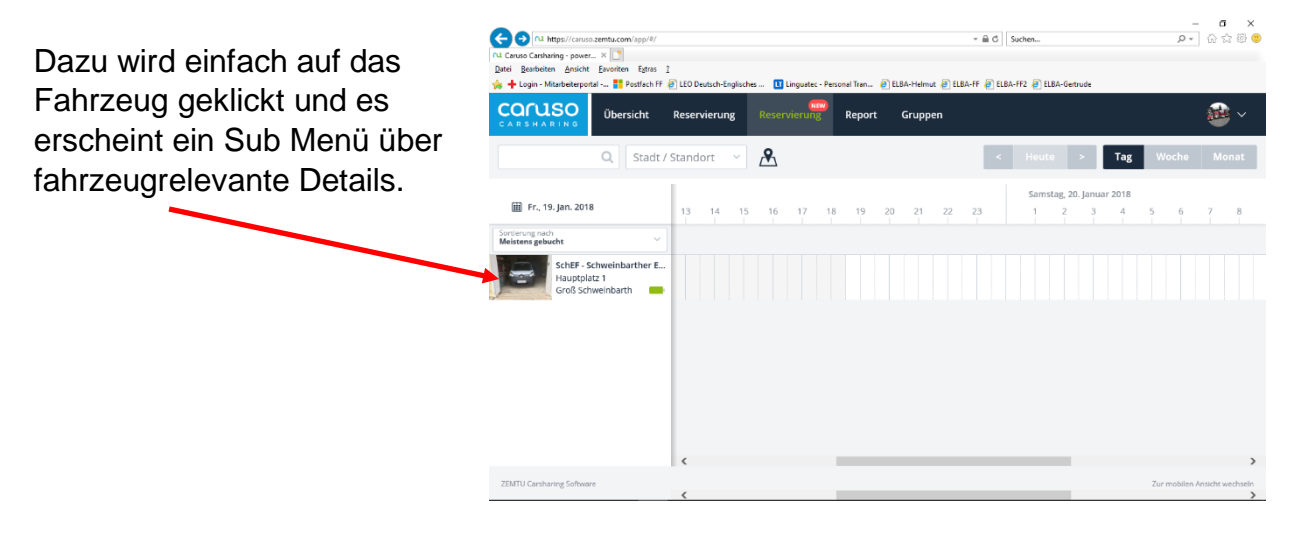

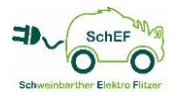

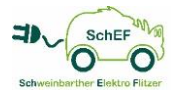

| Caruso Carsharing - pr<br>Datei Bearbeiten Ans                | aruso.zemtu.com/app/#/                                  |                                        |                                                                    |                                       | + ≜ C Suche                                             | n                                        | <b>₽-</b> ⊕ ☆ 8        |
|---------------------------------------------------------------|---------------------------------------------------------|----------------------------------------|--------------------------------------------------------------------|---------------------------------------|---------------------------------------------------------|------------------------------------------|------------------------|
|                                                               | iportal 🎦 Postfach FF 🧃<br>Übersicht I                  | LEO Deutsch-Englischer<br>Reservierung | Reservierung Re                                                    | ran 🥑 ELBA-Helmu<br>port Gruppe       | t 🧃 ELBA-FF 🎒 ELBA-FF2<br>EN                            | ELBA-Gertrude                            | <b>1</b>               |
|                                                               | Q Stadt / S                                             | tandort v                              | Å                                                                  |                                       | < Her                                                   | ite > Tag                                | Woche Monat            |
| 🏢 Fr., 19. Jan. :                                             | 2018                                                    | 13 14 15                               | 16 17 18                                                           | 19 20 21                              | 22 23                                                   | 5amstag, 20. Januar 2018<br>1 2 3 4      | 5 6 7 8                |
| Aristering nach<br>Aeisterns gebucht<br>SchEi<br>Haup<br>Groß | F - Schweinbarther E<br>tplatz 1<br>Schweinbarth        |                                        |                                                                    |                                       |                                                         |                                          |                        |
| NAME<br>MARKE                                                 | SchEF -<br>Schweinbarther<br>Elektro-Flitzer<br>Renault | ADRESSE<br>STADT / ORT<br>E-MAIL       | Hauptplatz 1<br>2221 Groß<br>Schweinbarth<br><u>helmutbuerbaum</u> | BESCHREIBUNG<br>ZUSTAND<br>ELEKTRISCH | <br>ja                                                  | +                                        | Graß Schwarbarn<br>L19 |
| MODELL<br>NUMMERNTAFEL<br>GRUPPE                              | Kangoo<br>GF-159GS<br>SchEF Groß-<br>Schweinbarth       | MOBIL                                  | 0664/8286562                                                       | ANGESTECKT                            | (Aktualisiert: vor<br>einem Tag)<br>Nein (Aktualisiert: | a la la la la la la la la la la la la la | Baggendarf             |
| GRUPPENLEITER                                                 | Helmut<br>Bürbaum Zeige alle                            |                                        |                                                                    |                                       | vor einem Tag)                                          |                                          | Aurrithat              |

Ersichtlich sind der aktuelle Ladezustand und das letzte Aktualisierungsdatum für den Ladezustand. Erst wenn sich der Wert um ca. 15% ändert, dann wird dieser auch auf der Webseite aktualisiert.

# 8.4 Abmelden vom System

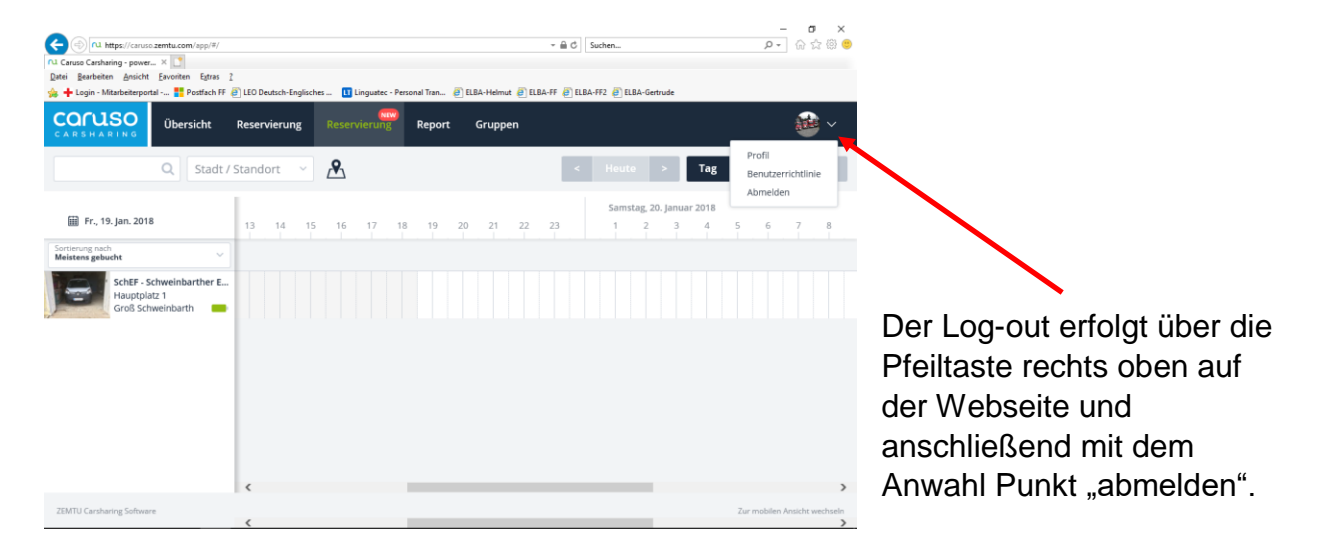